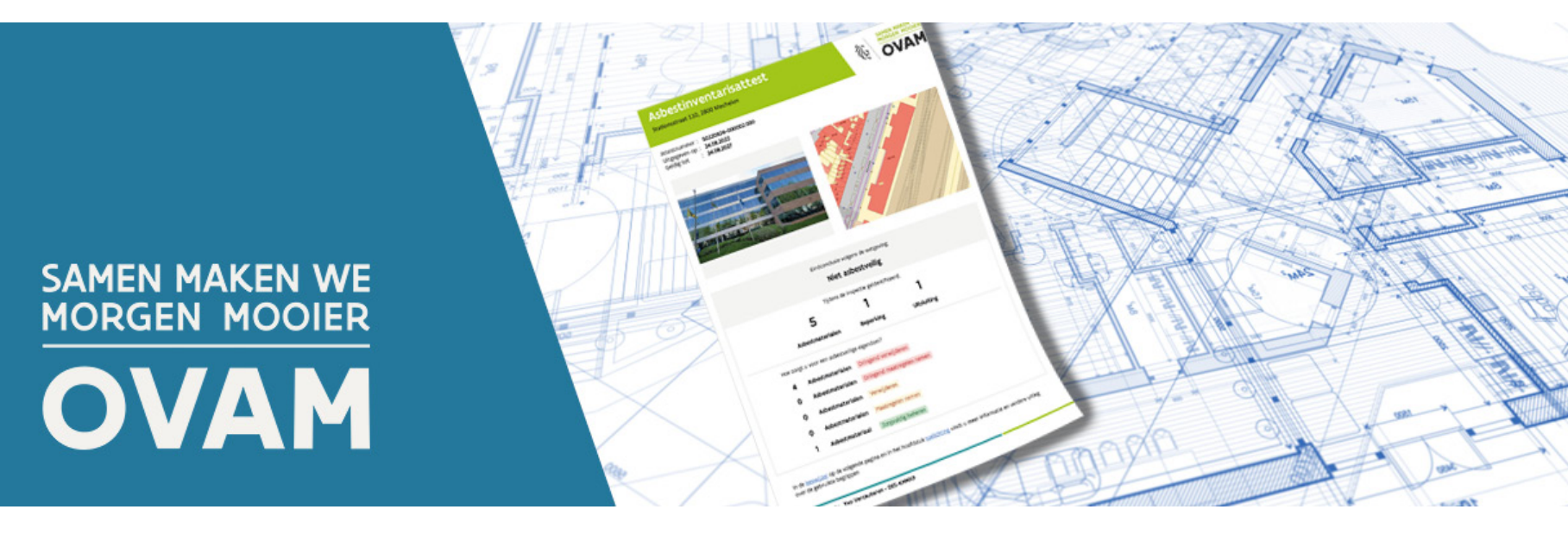

# NIEUWSBRIEF 7 Vakinformatie asbestattest - mei 2023

# Concept in de kijker: 'eenvoudig bereikbaar'

Bij de goedkeuring van het asbestafbouwbeleid is gekozen voor een haalbare en betaalbare aanpak. Daarom moet een eigenaar materialen die niet-eenvoudig bereikbaar zijn niet verwijderen, maar wel veilig beheren.

#### Fouten kunnen leiden tot een foute conclusie over asbestveilig

Om de klant correct te informeren is de interpretatie van het concept 'eenvoudig bereikbaar' cruciaal. In het tabblad 'conclusie' staat het resultaat van de toets eenvoudig bereikbaar standaard op 'eenvoudig bereikbaar'. Wanneer de ADI van mening is dat een asbestverdacht of asbesthoudend materiaal nieteenvoudig bereikbaar is, duidt de ADI de juiste motivatie aan. Opgelet: Foutief aanduiden dat een materiaal niet-eenvoudig bereikbaar is, kan problemen opleveren voor de eindconclusie in het asbestattest. Daarbij krijgt de koper of eigenaar van het pand verkeerde informatie over de asbestveiligheid van het gebouw. Bij een vaststelling door een toezichthouder, klacht of aanpassing van het attest wordt die dan plots geconfronteerd met een andere eindconclusie.

o 📿 🗟

📋 Verwijder fiche

Fichebibliotheek Labo-analyses Bijlagen Finalisatie

#### Icatie Foto Risicobeoordeling materiaal Conclusie

1F

Conclusie van materiaal Toets eenvoudig bereikbaar

De achertheenarrier is hedelt (uitreasederd laar verf centing hebe

De asbesttoepassing is bedekt (uitgezonderd laag verf, coating, behang, kunststof, textiel) en het wegnemen van het bedekkende materiaal kan niet zonder het bedekkende materiaal te beschadigen.
 Verwijdering tast de bouwkundige integriteit aan.
 Indien erfgoed: verwijdering van de toepassing tast het erfgoedkarakter aan.

 Indien industriële installatie: de verwijdering is niet mogelijk binnen normale beheers-, onderhoudscycli of binnen vergelijkbare stilstand.
 Resultaat: eenvoudig bereikbaar.

## De uitleg over de definitie en deze toets 'eenvoudig bereikbaar' vindt u in titel 2.4 van de leidraad bij het Inspectieprotocol.

Voorbeelden van situaties waarbij asbesttoepassingen eenvoudig bereikbaar zijn omdat het bedekkende materiaal kan weggenomen worden zonder het te beschadigen:

- asbestmateriaal achter een vals plafond: indien de plafondtegels en dragende structuur gedemonteerd kunnen worden door het los te schroeven;
- asbestmaterialen onder of achter een omkasting indien de omkasting opgeheven of losgeschroefd kan worden;

#### Eenvoudig bereikbaar is niet hetzelfde als eenvoudig verwijderbaar.

De moeilijkheidsgraad om een asbesthoudend materiaal te kunnen verwijderen staat los van het begrip 'eenvoudig bereikbaar'. Een eenvoudig bereikbaar asbesthoudend materiaal kan niet eenvoudig te verwijderen zijn. Voorbeelden hiervan zijn verlijmde lambriseringsplaten, tegellijm op chape, enz.

#### Eenvoudig bereikbaar is niet hetzelfde als fysiek bereikbaar.

Materialen die in de zin van de inspanningsverplichtingen in het inspectieprotocol fysiek niet bereikbaar zijn (bv. plafonds hoger dan 3,50 m en schouwen), kunnen toch eenvoudig bereikbaar zijn. Beide aspecten staan los van mekaar.

# Veelgestelde vragen

## Geblokkeerd door een ander asbestattest

Als een ADI een volledig gebouw aanduidt maar slechts een deel van het gebouw beschrijft in de asbestinventaris, dan kan een volgende ADI geen nieuw asbestattest aanmaken voor een ander deel van het gebouw. Lees hoofdstuk 3.2.9 op pagina 54 van de leidraad bij het Inspectieprotocol. Kunt u een inventaris niet finaliseren omdat een andere ADI foutief 'volledig gebouw' aanduidde?

- Kijk dan eerst na via het tabblad 'nieuw' of er op dat adres al een asbestattest gefinaliseerd is voor een volledig gebouw. U kunt dit zien op de asbestattestaffiche.
- Om de bestaande asbestinventaris aan te passen kunt u rechtstreeks contact opnemen met de ADI in kwestie. De naam van de procesgecertificeerde ADI vindt u terug in de asbestattestaffiche. De contactgegevens van de ADI's vindt u op <u>de lijst van</u>
- procesgecertificeerde bedrijven.
- U kunt ook een klacht indienen via het <u>klachtenformulier van de OVAM</u> (opgelet, dit is niet het contactformulier om vragen te stellen aan uw CI). Vermeld het nummer van het asbestattest en de naam van de procesgecertificeerde ADI (beiden vindt u op de asbestattestaffiche). De klacht komt terecht bij de CI die instaat voor de kwaliteitsborging van de ADI. Zij volgen op dat de ADI de aanpassing effectief uitvoert en verwittigen u als dit in orde is.
- De ADI die de fout heeft gemaakt, moet het asbestattest corrigeren of een vernieuwing van het bestaand asbestattest doorvoeren als de periode van één maand is verstreken. Hou ermee rekening dat dit even kan duren. Om problemen te vermijden, kijkt u best zo snel mogelijk na ontvangst van de opdracht na of er geen foutief asbestattest werd opgemaakt voor de inspectielocatie.

Meer info bij de <u>veelgestelde vragen</u> op de <u>pagina met vakinformatie</u>.

#### Uw facturen in de inventarisdatabank

U vindt uw facturen voor de retributies in de asbestinventarisdatabank. Enkel personen met de rol 'asbestinventaris medewerker' in gebruikersbeheer Vlaanderen (ACM/IDM) kunnen de facturen raadplegen. Eenmaal u het juiste gebruikersrecht heeft gekregen, ziet u een extra tab 'facturatie' in de inventaristoepassing. Via deze tab kunt u de facturen raadplegen.

| Mijn bedrijf | Door mij | Wachtrij Facture | n   |               |     |              |       |               |   |          | 00 |
|--------------|----------|------------------|-----|---------------|-----|--------------|-------|---------------|---|----------|----|
| Klantnummer  | ¢ 9.     | Referentie       | 0 9 | Start periode | : 9 | Eind periode | \$ 9, | Totaal bedrag | 0 | Factuur  |    |
|              |          | 28M38U44XTXE3YV  |     | 03-11-2022    |     | 02-12-2022   |       | € 50,00       |   | Download |    |

#### Uw contactgegevens op onze website

De OVAM krijgt nog steeds veel vragen binnen over contactgegevens op de lijst van de ADI's op de website. De lijst op de website neemt automatisch de contactgegevens uit de databank over, als minstens de postcode en gemeente ingevuld zijn.

De gegevens uit de (vroegere) excel-lijst werden op 18 januari eenmalig overgezet in de databank. Gegevens van bedrijven die hun certificaat kregen rond 18 januari of later en gegevens die u na die datum bezorgde, zijn dus niet aangevuld in de databank. U moet deze gegevens zelf aanvullen. De lijst op onze website wordt dagelijks bijgewerkt. Als u uw gegevens vandaag nog aanvult, dan staat uw bedrijf vanaf morgen terug op de lijst.

Het is niet meer mogelijk om de contactgegevens van verschillende startplaatsen of uitbatingszetels op te nemen in de lijst.

Meer info bij de veelgestelde vragen op de pagina met vakinformatie.

#### Foutmelding 502/504

Bij het gebruik van de databank worden er op sommige momenten externe gegevens opgehaald en/of gecontroleerd. De foutmeldingen 502 of 504 verschijnen als die externe gegevens niet opgehaald kunnen worden, bijvoorbeeld omdat die externe bron, toepassing of server uit liggen. Vaak is dit slechts een tijdelijk probleem.

Als u dergelijke foutmelding krijgt, kunt u even later opnieuw proberen. Als de 502 of 504 foutmelding blijft verschijnen, gelieve ons dan te contacteren. We contacteren dan de eigenaar van de externe bron, toepassing of server waarmee er een probleem is.

## Logo OVAM

Het beleid van de OVAM bepaalt dat commerciële bedrijven het logo van de OVAM niet mogen gebruiken in officiële communicatie of documenten naar klanten toe, uitgezonderd in het geval van

samenwerkingsprojecten. Het gebruik van het logo van de OVAM op de website van een ADI is dus niet toegelaten. Enkele ADI's ontvingen daarom van ons al een mail met de vraag om ons logo op hun website te verwijderen.

Wat mag wel? De OVAM vermelden in officiële communicatie of documenten naar klanten toe of het logo gebruiken in presentaties om naar de OVAM te verwijzen.

We zien ook verkeerde formuleringen als "wij zijn OVAM gecertificeerde ADI", "wij zijn gecertificeerde asbestdeskundige van de OVAM", "wij zijn erkend door de OVAM"... Een ADI wordt gecertificeerd door een certificatie-instelling en niet door de OVAM. Daarom hebben wij ook al aan enkele ADI's gevraagd om dergelijke teksten aan te passen.

# Veelgemaakte fout: Correcties en vernieuwingen

Het is niet mogelijk om twee correcties op te starten vertrekkend van het originele asbestattest. Voerde een ADI al een correctie of vernieuwing uit op een asbestattest en moet u die laatste versie opnieuw aanpassen? Dan moet u voor die aanpassing vertrekken van de correctie/vernieuwing. Start u de aanpassing vanuit het originele asbestattest, dan kunt u die niet finaliseren.

# Melden van een IT-bug

Ga eerst in de leidraad en in de veelgestelde vragen na of het wel gaat over een bug of dat het probleem al gekend en de oplossing beschreven is.

Meld het probleem via het contactformulier en neem volgende informatie duidelijk op:

#### • Context: Korte uitleg wat het probleem is.

- Tijdstip en referentie:
  - Geef het juiste tijdstip en datum mee.
  - Geef het referentienummer in de foutboodschap mee als deze getoond werd.
- Locatiegegevens (adres, perceel)
- Reproduceerbaar scenario: Welke stappen werden doorlopen voordat het probleem zich voordeed?
- Een screenshot van het probleem. Neem een screenshot van het hele venster (met de url) en niet alleen van de foutboodschap.
- Technische info: browser versie (bv. Microsoft Edge 90.0.818.5, Firefox 88.0)

Bezorg deze informatie zodat het probleem snel en efficiënt kan opgelost worden.

Veelgemaakte fout: (IP en databank) Constructie versus gebouw en belang van selecteren van een gebouw

Een ADI moet op de GIS-kaart altijd het gebouw selecteren waarvoor die een inventaris opstelt, ook als het slechts gaat om een gedeelte van dat gebouw. Een ADI mag geen constructie intekenen bovenop de contouren van een bestaand gebouw. Enkel zo kan:

- de eigenaar het asbestattest raadplegen via de woningpas;
- de databank voorkomen dat er meerdere attesten worden afgeleverd voor éénzelfde

#### inspectiegebied;

• gecontroleerd worden of er voor elke TCR een asbestattest is opgesteld.

## Uniek gebouw-ID

Als de ADI een deel van een gebouw beschrijft in de asbestinventaris, moet die bij het vastleggen van de inspectielocatie eerst het betrokken gebouw selecteren ongeacht of de inventaris gaat om het volledige of gedeeltelijke gebouw. De gebouwen op de GIS-kaart komen uit het GRB (Grootschalig referentiebestand) en hebben achterliggend in de software elk hun eigen unieke gebouw-ID. Het gebouw-ID laat de woningpas toe om de link te leggen tussen de inventaris en de eigenaar. Als een ADI

een verkeerd gebouw aanduidt of het gebouw niet selecteert, maar zelf een constructie intekent op de plaats van het gebouw, dan kan de eigenaar de inventaris niet raadplegen via de woningpas.

## Wat bij gedeeltelijk gebouw?

Beschrijft de inventaris slechts een gedeeltelijk gebouw? Dan mag de ADI de GIS-kaart niet gebruiken om aan te duiden om welke gebouwdelen het gaat: daarvoor dienen de 'plannen'. De ADI selecteert dus eerst het gebouw op de kaart. Het volledige gebouw kleurt dan blauw. Pas in een volgende stap beschrijft de ADI het gebouw'deel' en duidt de ADI op een plan aan over welk deel van het gebouw het gaat. Voorbeeld: voor een appartement op de 4<sup>e</sup> verdieping voert de ADI een plan in van deze verdieping en tekent het juiste appartement op dit plan in.

Wanneer u het gebouw niet kan selecteren doordat het geblokkeerd is door een ander asbestattest (zie hierboven), lost u eerst dit probleem op. Teken nooit zelf een constructie op een locatie waar al een gebouw staat. Dan begaat u zelf een fout die kan leiden tot het schorsen of intrekken van uw certificaat.

#### Wanneer mag u wel een constructie intekenen?

Alleen als het gebouw dat de ADI (gedeeltelijk) wil beschrijven niet op de GIS-kaart staat, moet de ADI eerst een constructie tekenen. Dat hoeft dus enkel te gebeuren op de gele vlakken op de kaart, nooit op de rode of blauwe vlakken.

#### Voldoen aan de generieke plicht

Op 1 januari 2032 moet elke eigenaar van een TCR beschikken over een asbestattest. Dit kan gecontroleerd worden op basis van de info in de databank. Als u het betrokken gebouw niet selecteerde, maar zelf een constructie tekende, dan lijkt het alsof de eigenaar van het gebouw niet voldoet aan de wettelijke verplichting.

# Verplichte bijscholing

Elke persoonsgecertificeerde ADI moet jaarlijks een bijscholing volgen bij een erkende certificatie-instelling asbest. De bijscholing heeft als doel de kennis van een ADI te verdiepen zodat die steeds kwaliteitsvolle asbestattesten kan blijven afleveren.

#### Voor wie verplicht?

De bijscholing is verplicht voor elke persoonsgecertificeerde ADI. Ook ADI's die (nog) niet aangesloten zijn bij een CI moeten deze bijscholing volgen. Deze verplichting tot het volgen van de bijscholing gaat meteen in vanaf het jaar van het verkrijgen van het persoonscertificaat. Iemand die in 2023 een persoonscertificaat verkrijgt moet dus in 2023 ook al de verplichte bijscholing volgen.

### Organisatie en timing

Een ADI mag de bijscholing enkel volgen bij een erkende certificatie-instelling. De CI waarbij de ADI is aangesloten staat in voor de organisatie van de bijscholing. Op dit ogenblik heeft de OVAM nog geen zicht op de praktische organisatie, planning en timing van de opleidingen. Met vragen hierover moet u zich richten tot uw CI. Na de bijscholing ontvangt u van de CI opnieuw een opleidingsattest.

#### Inhoud

De OVAM stelt jaarlijks een lijst op met elementen die het opleidingscentrum minstens moet behandelen in de bijscholing. De lijst bevat onder meer de belangrijkste veelgestelde vragen en vaak voorkomende fouten. De bijscholing van 2023 omvat een theorie- en een praktijkluik. Tijdens het praktijkluik gidst de lesgever u in kleine groepen doorheen een gebouw en laat u daarbij zelf nadenken over bepaalde situaties. De lesgever laat u ook nog eens bepaalde handelingen uitvoeren die nodig zijn bij een inventarisatie zoals het nemen van een monster.

Van zodra wij over meer concrete informatie beschikken, nemen wij die op in een volgende nieuwsbrief.

# Federaal meldpunt voor klachten over misleiding, bedrog, fraude, oplichting

Wij ontvingen al enkele klachten van ADI's over andere ADI's of over websites die een dienst aanbieden als offerte-vergelijker of die een lijst van ADI's publiceren. Het ging onder andere over het kopiëren van websites, logo's en/of (domein)namen, ADI's die werken zonder te beschikken over de juiste NACEbel-code, offerte-vergelijkers zonder transparante regels over het doorsturen van klanten naar offertes, ....

Met dit soort klachten kunnen ADI's of burgers terecht bij het Federaal meldpunt om oplichting, bedrog, fraude en illegale handelspraktijken te bestrijden. https://meldpunt.belgie.be/meldpunt/

## **Ter info:** als ADI heeft u volgens de FOD Economie volgende NACEbel-code nodig:

• Voor een ADI: 74.909 (Overige gespecialiseerde wetenschappelijke en technische activiteiten)

• Voor een sloopdeskundige: 71.121 (Ingenieurs en aanverwante technische adviseurs, exclusief landmeters) en 74.909 (Overige gespecialiseerde wetenschappelijke en technische activiteiten)

# Aanpassing in de databank

## Aangepaste en nieuwe functionaliteiten:

• De ADI kan de gegevens in het tablad 'inspectiegebied' ook

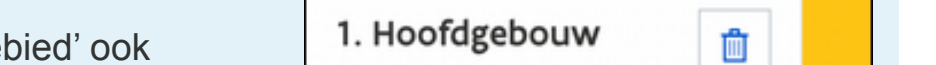

| <text><list-item><list-item><list-item><list-item><list-item><list-item><list-item></list-item></list-item></list-item></list-item></list-item></list-item></list-item></text>                                                                                                    | tussentijds opslaan a<br>velden moeten wel a<br>finaliseren. In het tal | als er nog verplichte velden leeg zijn. De<br>aangevuld zijn om de inventaris te kunnen<br>ablad 'inspectiegebied' kan de ADI zien welke | Gedeeltelijk gebouw                                  |
|----------------------------------------------------------------------------------------------------|-------------------------------------------------------------------------|----------------------------------------------------------------------------------------------------|------------------------------------------------------|
| <list-item><list-item><list-item><list-item><list-item><list-item><list-item><list-item><list-item><list-item><list-item><list-item><table-row></table-row></list-item></list-item></list-item></list-item></list-item></list-item></list-item></list-item></list-item></list-item></list-item></list-item>                                                                                                    | gebouwen/construct<br>hand van het icoontj                              | ies nog niet volledig zijn ingevuld aan de<br>e.                                                                                         |                                                      |
| <list-item><list-item><list-item><list-item><list-item><list-item><list-item><list-item><list-item><table-row></table-row></list-item></list-item></list-item></list-item></list-item></list-item></list-item></list-item></list-item>                                                                                                    |                                                                         |                                                                                                    |                                                      |
| <ul> <li>a het konzenskaardig in de pdf van het asbestattest zijn de betrokken constructies in het blave gekeud.</li> <li><b>Totkonstige anpassingen van de databant</b></li> <li>a het hotdottenen van een inventaais zal de naam van het tabbied Finalisate veranderd worden in intert.</li> <li>Imperior van het tabbied zulien deze wijzigingen doorgevoerd worder:</li> <li>Bij het openen van het tabbied zulien deze wijzigingen doorgevoerd worder:</li> <li>De tiele wijzig van Finalisate' maar vabestattest.</li> <li>De tiele wijzig van Finalisate' naar vabestattest worden weergegeven met de melding deze na te kijken. Deze werhinderen niet dat uit aabestattest kunt genereren.</li> <li>De kong-Finaliseer inventarisk vijzig in aar Genereer het asbestattest kunt genereren.</li> <li>De kong-Finaliseer inventarisk vijzig in mer info te zahr. het asbestattest numper er van het tabbied zulien deze wijzig in enter info te zahr. het asbestattest numper er van het asbestattest kunt genereren.</li> <li>De kong-Finaliseer inventarisk vijzig in mer info te zahr. het asbestattest numper er on ander kunten en het tijds zu net en het asbestattest in rom</li> <li>De kong-Finaliseer inventarisk vijzig in mer info te zahr. het asbestattest numper en de datur en het tijds zu net en en en en het tijds zu net en het asbestattest in rom</li> <li>De kong-Finaliseer inventarisk zit is de endetteste in rom</li> <li>De kong-Finaliseer inventarisk zit is de endetteste in rom</li> <li>De kong finaliseerde asbestatester: 75.1000000000000000000000000000000000000</li></ul>                                                                                                    | <ul> <li>Het opslaan van eer</li> </ul>                                 | n groot inspectiegebied met meer dan 100 cons                                                                                            | tructies gaat nu vlotter, zodat er                   |
| <ul> <li>and provide any period period in the database of period in the database of period period in the database of period period in the database of period period in the database of period period in the database of period period in the database of period period p</li></ul>                                                                                                    | geen foutboodschap                                                      | open meer opduiken omwille van lange wachttijd<br>rtie in de odf van het asbestattest zijn de betrok                                     | den.<br>Ken constructies in het blauw                |
| <ul> <li>tokonstiga angassingen van de databant</li> <li>a het het holdmenen van een inverdaris zal de naam van het babbiad 'Einalisate' veranderd worden in kates!</li> <li>werdersteint werdersteint inverdaris zal de naam van het babbiad 'Einalisate' veranderd worden in kates!</li> <li>Bij het genere man het labblad zulen deze wijzigngen doorgevoard worden:</li> <li>Bo de tidabated vindt uwelke gegevens nog onbreken. Deze moet un og invilien voor u het assestatest kunt genereren.</li> <li>Wennee er waarschuwingen zijn, zulen deze okhier worden wergegeven met de nelton deze waarschuwingen zijn, zulen deze okhier worden wergegeven met de melton deze waarschuwingen zijn, zulen deze okhier worden wergegeven met de nelton deze waarschuwingen zijn, zulen deze okhier worden wergegeven met de melton deze waarschuwingen zijn, zulen deze okhier worden wergegeven met de nelton deze waarschuwingen zijn, zulen deze okhier worden wergegeven met de nelton deze waarschuwingen zijn, zulen deze okhier worden wergegeven met de nelton deze waarschuwingen zijn, zulen deze okhier worden wergegeven met de nelton deze waarschuwingen zijn, zulen deze okhier worden wergegeven met de nelton deze waarschuwingen zijn, zulen deze okhier worden wergegeven met de nelton deze waarschuwingen zijn, zulen deze okhier worden wergegeven met de nelton deze waarschuwingen zijn, zulen deze okhier worden wergegeven met de datue ta bestaateste kung met met zicht zijn versten van het asbestateste kung met met zicht zijn versten het zicht zijn versten zicht zijn versten kung zicht zicht zic</li></ul>                                                                                                    | gekleurd.                                                               |                                                                                                    |                                                      |
| <image/> <text><image/><list-item><list-item><list-item><image/>and the biodification on each invention of a biodification of the biodification of the biodification of</list-item></list-item></list-item></text>                                                                                                    | Toekomstige aanpassing                                                  | en van de databank                                                                                                    |                                                      |
| <image/> <image/> <complex-block></complex-block>                                                                                                    | <ul> <li>In het hoofdmenu va<br/>(Attact)</li> </ul>                    | an een inventaris zal de naam van het tabblad 'l                                                                                         | Finalisatie' veranderd worden in                     |
| <complex-block><image/><complex-block></complex-block></complex-block>                                                                                                    | Allesi .                                                                |                                                                                                    |                                                      |
| <text><list-item><list-item><list-item><list-item><list-item><list-item><table-row></table-row><list-item><list-item><list-item><list-item><list-item><list-item><list-item><list-item><list-item><list-item><list-item><list-item><list-item></list-item></list-item></list-item></list-item></list-item></list-item></list-item></list-item></list-item></list-item></list-item></list-item></list-item></list-item></list-item></list-item></list-item></list-item></list-item></text>                                                                                                    | Algemene                                                                | info Lokalisatie Fichebibliotheek Labo-analyses                                                                                          | Bijlagen Attest                                      |
| <text><list-item><list-item><list-item><ul> <li>Bij het openen van het labbida zulen deze wijzigingen doorgevoerd worder:</li> <li>De tit uivigigt van ift uweike gegevens nog onttreken. Deze moet un og invulen voor u het asbestattest kunt geneeren.</li> <li>De knop iftabilde uivingen van de solden ook het worden weergegeven met de melding deze na te kijken. Deze verindreern niet dat u het asbestattest kunt geneeren.</li> <li>De knop iftabilde uivingen van de solden ook het worden weergegeven met de melding deze na te kijken. Deze verindreern niet dat u het asbestattest kunt geneeren.</li> <li>De knop iftabilseer inventaris' wijzigt naar 'Generere het asbestattest kunt geneeren.</li> <li>De knop iftabilseer inventaris' wijzigt naar 'Generere het asbestattest kunt geneeren.</li> <li>De knop iftabilseer inventaris' wijzigt naar 'Generere het asbestattest kunt geneereren van het asbestattest krigt u meer inde te zien: het asbestattestrummer en de datur en net tijdsip van het geneereren van het asbestattest krigt u meer inde te zien: het asbestattestrummer en de datur en net tijdsip van het geneereren van het asbestattest krigt u meer inde te zien: het asbestattestrummer en de datur en net tijdsip van het geneereren van het asbestattest krigt u meer inde te zien: het asbestattestrummer en de datur en net tijdsip van het geneereren van het asbestattest is not</li> <li>Differs op 04/05/2023</li> <li>Auntal gedentliceerde asbestdeskundigen: 1042</li> <li>Auntal gedentliceerde asbestdeskundigen: 1042</li> <li>Det cost of asbestattester: 75: 195</li> <li>Percentage asbestvielig / niet-asbestvielig: 59% / 41%</li> </ul> Det cost of an devenering van de pedecat Planeet Circular   Pedecast on Spoit en verder wat av and? Asbest in Vlaanderen aanwezig le? Is dat gevaanlijk? En vooral: hog ensker we dat van de pedecat Planeet Circular. Hencet Circular Planeet Circular planeet eragen de verder verder van de pedecat Planeet Circular. Aufter infer verder i is federefer en Planeet Circular   Pedecast on Spoit infer beite? With the verder verder verder ver</list-item></list-item></list-item></text>                                                                                                    | Inventaris                                                              | details Inventarisacties Toegangsbeheer                                                                                                  |                                                      |
| <text><list-item><list-item><list-item><list-item><table-row></table-row><list-item></list-item></list-item></list-item></list-item></list-item></text>                                                                                                    |                                                                         |                                                                                                    |                                                      |
| <ul> <li>De tie tiejget van 'Hnalsseite naar Aebestattest.</li> <li>Wanneer er waarschuwingen zijn, zullen deze och hier worden weergegeven met de melding deze na te kijken. Deze verhinderen niet dat u het asbestattest kunt genereren.</li> <li>De knop 'Finaliseer inventaris' wijzigt naar 'Genereer het asbestattest kunt genereren.</li> <li>De knop 'Finaliseer inventaris' wijzigt naar 'Genereer het asbestattest kunt genereren.</li> <li>Tweet en en en en en en en en en en en en en</li></ul>                                                                                                    | Bij het openen van h                                                    | net tabblad zullen deze wijzigingen doorgevoerd                                                                                          | l worden:                                            |
| <text></text>                                                                                                    | <ul> <li>De titel wijzigt</li> <li>Op dit tabblac</li> </ul>            | i van 'Finalisatie' naar 'Asbestattest'.<br>I vindt u welke gegevens nog ontbreken. Deze i                                               | moet u nog invullen voor u het                       |
| <ul> <li>• Wanneer er waarschuwingen zijn, zulien deze ook her worden weergegeven met de metdag deze an at skipten.</li> <li>• De knop 'Finaliseer inventaris' wijzigt naar. 'Genereer het asbestattest kunt genereren.</li> <li>• De knop 'Finaliseer inventaris' wijzigt naar. 'Genereer het asbestattest kunt genereren.</li> <li>• Na het genereren van het asbestattest kunt genereren et dat ut en het tijdstij van het genereren van het asbestattest voor deze ook her worden weergegeven met de metdag deze ook her worden weergen et dat ut en het tijdstij van het genereren van het asbestattest kunt genereren van het asbestattest kunt genereren van het asbestattest kunt genereren van het asbestattest kunt genereren van het asbestattest kunt genereren van het asbestattest kunt genereren van het asbestattest kunt genereren van het asbestattest is beschikker</li> <li>• Na het geneereren van het asbestattest is beschikker</li> <li>• Stantel geoentificeerde asbestdeskundigen: 1042</li> <li>• Aantal geoentificeerde asbestdeskundigen: 1042</li> <li>• Percentage asbestvelig / niet-asbestvelig: 59% / 41%</li> </ul> Podcast Planeet Circul'air: aflevering 2 asbest in Vlaanderen aanvezig is? Is dat gevaantijk? En vooral: hee geraken wa daar vanaf? Sven De Mulder van Team Asbestatbouw van de OVAM beantwoord deze prangende vragen de zavaanf? Sven De Mulder van Team Asbestatbouw van de OVAM beantwoord deze prangende vragen de zit asbestekteren en Planeet Circul'air [Podcast on Spoth] • Meerer info windel ta steecele op veerveer et steesettinfore. Ete et daar vanaf? Sven De Mulder van Team Asbestatbouw van de OVAM beantwoord deze prangende vragen de zit zit zit zit zit zit zit zit zit zit                                                                                                    | asbestattest k                                                          | unt genereren.                                                                                                    |                                                      |
| <image/> <form></form>                                                                                                    | <ul> <li>Wanneer er w<br/>deze na te kijl</li> </ul>                    | /aarschuwingen zijn, zullen deze ook hier worde<br>ken. Deze verhinderen niet dat u het asbestatte                                       | en weergegeven met de melding<br>est kunt genereren. |
| <image/> <image/> <form></form>                                                                                                    | <ul> <li>De knop 'Fina</li> </ul>                                       | iliseer inventaris' wijzigt naar 'Genereer het asb                                                                                       | estattesť                                            |
| Appendix to be appendixed to be appendixed to a state of the comparise of the comparise of the comparison of the comparison o                                                                                                    |                                                                         | ,,                                                                                                    |                                                      |
| <ul> <li>* premer termer type the management</li> <li>* premer termer type the management</li> <li>* the test call of the transmission of the test of the test of test of test of</li></ul>                                                                                                    |                                                                         | Algemene info Lokalisatie Fichebibliotheek Labo-analyses Bijlagen                                                                        | Attest                                               |
| Abstatual       Windowski         Vibradization       Windowski         Vibradization       Windowski                                                                                                    |                                                                         | Je genereert het attest op de test omgeving                                                                                              |                                                      |
| Wurdingin         Up to the second second s                                                                                                    |                                                                         | Asbestattest                                                                                                    |                                                      |
| <ul> <li>A has het genereren van het asbestattest krijgt u meer info te zien: het asbestattestnummer en de datun en het tijdstip van het genereren van het asbestattest leuen van het asbestattest.</li> <li>Sabestattest<br/>Kestnammer<br/>Suzzaz 20005000<br/>Wegenen 6<br/>Z-4-023 B06<br/>Zed 2000<br/>Suzzaz 2000<br/>Suzzaz</li></ul>                                                                                                    |                                                                         | Waarschuwingen                                                                                                    | na te kiiken.                                        |
| Vorbeedatust:         Term en water the subset attest krigt u meer info te zien: het asbestattestnummer en de datur en het tijdstip van het genereren van het asbestattest.         Asbestattest         Margeren op         204-0023 505         Demisdad het abbestattest in beschikkear         Demisdad het abbestattest in non         Cijfers op 04/05/2023         Aantal gefinaliseerde asbestattesten: 75.195         Percentage asbestvellig / niet-asbestvellig: 59% / 41%         Dedisat Planeet Circul'air: aflevering 2 asbest in Vlaanderen aanwezig is? Is dat gevaarlijk? En vooral: hoe geraken we daar vanaf? Sven De Mulder van Team Asbestafbouw van de OVAM beantwoordt deze prangende vraagen de 2 <sup>46</sup> aflevering 2.4 Asbest in Vlaanderen - Planeet Circul'air   Podcast on Spotify         Proterinfos vinnt 11 sciencide op voor versterine informatie of 2 <sup>46</sup> aflevering 2.4 Asbest in Vlaanderen - Planeet Circul'air   Podcast on Spotify         Phone infos vinnt 11 sciencide op voor versterine informatie of 15 284 284         Voor Margeren Morgeren Morgeren versterine informatien informatien inform                                                                                                    |                                                                         | Genereer het asbestattest                                                                                                    |                                                      |
| Antel genereren van het asbestattest krijgt u meer info te zien: het asbestattestnummer en de datur<br>en het tijdstip van het genereren van het asbestattest.           Sobestattest         Asbestattest           Utervenner         Sobestattest           Sobestattest         Utervenner           Sobestattest         Sobestattest           Utervenner         Sobestattest           Sobestattest         Utervenner           Sobestattest         Sobestattest           Utervenner         Sobestattest           Sobestattest         Ibeschikkeer           Det sobestattest         Ibeschikkeer           Det sobestattest         Ibeschikkeer           Det sobestattest         Ibeschikkeer           Det sobestattest         Ibeschikkeer           Det sobestattesten         75.192           Det sobestattesten:         75.192           Det sobestattesten:         75.192           Det sobestattesten:         75.192           Det sobestattesten:         75.192           Det sobestattesten:         75.192           Det sobestattesten:         75.192           Det sobestattesten:         75.192           Det sobestattesten:         75.192           Det sobestattesten:         75.412           Det sobestattesten:                                                                                                    |                                                                         | Voorbeeldattest                                                                                                    |                                                      |
| <ul> <li>Na het genereren van het asbestattest krijgt u meer info te zien: het asbestattestnummer en de datur<br/>en het tijdstip van het genereren van het asbestattest.</li> <li>Søbestattest<br/>usourvoorsoop</li> <li>Regeven op<br/>204-2021506</li> <li>Regeven op<br/>204-2021506</li> <li>Redestattest is beschikbaar<br/>boelogd het adbestattest in pop</li> <li>Anntal gecertificeerde asbestdeskundigen: 1042</li> <li>Aantal gefinaliseerde asbestdeskundigen: 1042</li> <li>Percentage asbestveilig / niet-asbestveilig: 59% / 41%</li> <li>Percentage asbestveilig / niet-asbestveilig: 59% / 41%</li> <li>Detotast Planeet Circul'air: aflevering 2 asbest in Vlaanderen<br/>avanan? Sven De Mulder van Team Asbestatben van de OVAM beantwoord deze prangende vragen<br/>de 2<sup>de</sup> aflevering 2: Asbest in Vlaanderen aanwezig is? Is dat gevaarlijk? En vooral: hoe geraken we<br/>dae vanan? Sven De Mulder van Team Asbestatbouw van de OVAM beantwoord deze prangende vragen<br/>de 2<sup>de</sup> aflevering 2: Asbest in Vlaanderen - Planeet Circul'air [ Podcast on Spotify<br/>Berbenvister hier: Aflevering 2: Asbest in Vlaanderen - Planeet Circul'air [ Podcast on Spotify<br/>Sector info vindit u stoordis on voorsverstatesten pool<br/>de 2<sup>de</sup> aflevering 2: Asbest in Vlaanderen - Planeet Circul'air [ Podcast on Spotify<br/>Sector info vindit u stoordis on voorsverstatesten on spotify<br/>Dis 284 284</li> </ul>                                                                                                    |                                                                         | Genereer een voorbeeldattest                                                                                                    |                                                      |
| Asbestattest<br>Hetsumme<br>S25027-00005500<br>Urgegeen op<br>2-0-2033 556                                                                                                    | <ul> <li>Na het genereren va<br/>en het tijdstip van het</li> </ul>     | an het asbestattest krijgt u meer info te zien: het<br>et genereren van het asbestattest.                                                | t asbestattestnummer en de datum                     |
| Attenummer         923042700000000         Ugggwen op         2704.0233 1506         Image: Comparison of the state of the state o                                                                                                    |                                                                         | Asbestattest                                                                                                    |                                                      |
| SUBJECT PORODOSONOU         Urgegreen op         Z-04-2023 1506         Image: Comparison of the sub-stattest is beschiktbaar         Decider of the sub-stattest is beschiktbaar         Comparison of the sub-stattest is beschiktbaar         Decider of the sub-stattest is beschiktbaar         Comparison of the sub-stattest is beschiktbaar         Decider of the sub-stattest is beschiktbaar         Decider of the sub-stattest is beschiktbaar         Decider of the sub-stattest is properties of the sub-stattest in PDF         Decider of the sub-stattest is properties of the sub-stattest in PDF         Decider of the sub-stattest is properties of the sub-stattest in PDF         Decide of the sub-stattest is properties of the sub-stattest in PDF         Decide of the sub-stattest is properties of the sub-stattest in PDF         Decide of the sub-stattest is properties of the sub-stattest in PDF         Decide of the sub-stattest in PDF         Decide of the sub-stattest in PDF         Decide of the sub-stattest in PDF         Decide of the sub-stattest in PDF         Decide of the sub-stattest in PDF         Decide of the sub-stattest in PDF         Decide of the sub-stattest in PDF         Decide of the sub-stattest in PDF         Decide of the sub-stattest is propering the sub-stattest in PDF         Decide of the sub-stattest is properis of the                                                                                                    |                                                                         | Attestnummer                                                                                                    |                                                      |
| Image: With the second second seco                                                                                                    |                                                                         | 50230427-000005.000                                                                                                    |                                                      |
| EVENTORS OF DAMOSTICS OF THE SECONDARY OF THE SECONDARY                                                                                                    |                                                                         | Uitgegeven op                                                                                                    |                                                      |
| Image: State in the example of the example of the                                                                                                    |                                                                         | 27-04-2023 15:06                                                                                                    |                                                      |
| Cijfers op 04/05/2023  Aantal gecertificeerde asbestdeskundigen: 1042 Aantal gefinaliseerde asbestdeskundigen: 1042 Aantal gefinaliseerde asbestdeskundigen: 75.195 Percentage asbestveilig / niet-asbestveilig: 59% / 41%  Podcast Planeet Circul'air: aflevering 2 asbest in Vlaanderen Hoe komt het dat er zoveel asbest in Vlaanderen aanwezig is? Is dat gevaarlijk? En vooral: hoe geraken we daar vanaf? Sven De Mulder van Team Asbestafbouw van de OVAM beantwoordt deze prangende vragen de 2 <sup>de</sup> aflevering van de podcast Planeet Circul'air. Herbeluister hier: Aflevering 2: Asbest in Vlaanderen - Planeet Circul'air   Podcast on Spotify  Meer Info Vindt u steeds op www.asbestinfo.be <  Meer Info Vindt u steeds op www.asbestinfo.be <  Meer Info Vindt uset uset uset uset uset uset uset use                                                                                                    |                                                                         |                                                                                                    |                                                      |
| <b>Cijfers op 04/05/2023</b> • Aantal gecertificeerde asbestdeskundigen: 1042 • Aantal gefinaliseerde asbestdester: 75.195 • Percentage asbestveilig / niet-asbestveilig: 59% / 41% <b>Podcast Planeet Circul'air: aflevering 2 asbest in Vlaanderen</b> Hoe komt het dat er zoveel asbest in Vlaanderen aanwezig is? Is dat gevaarlijk? En vooral: hoe geraken we daar vanaf? Sven De Mulder van Team Asbestafbouw van de OVAM beantwoordt deze prangende vragen de 2 <sup>de</sup> aflevering van de podcast Planeet Circul'air. Herbeluister hier: Aflevering 2: Asbest in Vlaanderen - Planeet Circul'air   Podcast on Spotify <b>Meer info vindt u steedis op www.asbostinfo.bo  Meer info vindt u steedis op www.asbostinfo.bo  Meer info vindt u steedis op www.asbostinfo.bo  Meer info vindt u steedis op www.asbostinfo.bo  Meer info vindt u steedis op www.asbostinfo.bo  Meer info vindt u steedis op www.asbostinfo.bo  Meer info vindt u steedis op www.asbostinfo.bo  Meer info vindt u steedis op www.asbostinfo.bo  Meer info vindt u steedis op www.asbostinfo.bo  Meer info vindt u steedis op www.asbostinfo.bo  Meer info vindt u steedis op www.asbostinfo.bo </b>                                                                                                    |                                                                         | i Het asbestattest is beschikbaar                                                                                                    |                                                      |
| Cijfers op 04/05/2023         • Aantal gecertificeerde asbestdeskundigen: 1042         • Aantal gefinaliseerde asbestattesten: 75.195         • Percentage asbestveilig / niet-asbestveilig: 59% / 41%         Podcast Planeet Circul'air: aflevering 2 asbest in Vlaanderen         Hoe komt het dat er zoveel asbest in Vlaanderen aanwezig is? Is dat gevaarlijk? En vooral: hoe geraken we daar vanaf? Sven De Mulder van Team Asbestafbouw van de OVAM beantwoordt deze prangende vragen de 2 <sup>de</sup> aflevering van de podcast Planeet Circul'air.         Herbeluister hier: Aflevering 2: Asbest in Vlaanderen - Planeet Circul'air   Podcast on Spotify         > Micor info vindit u stocdis op www.asbestinfc.be          Stationsstraat 110 - 2800 MECHELEN T015 284 284                                                                                                    |                                                                         |                                                                                                    |                                                      |
| <ul> <li>Aantal gecertificeerde asbestdeskundigen: 1042</li> <li>Aantal gefinaliseerde asbestattesten: 75.195</li> <li>Percentage asbestveilig / niet-asbestveilig: 59% / 41%</li> <li>Podcast Planeet Circul'air: aflevering 2 asbest in Vlaanderen</li> <li>Hoe komt het dat er zoveel asbest in Vlaanderen aanwezig is? Is dat gevaarlijk? En vooral: hoe geraken we<br/>daar vanaf? Sven De Mulder van Team Asbestafbouw van de OVAM beantwoordt deze prangende vragen<br/>de 2<sup>de</sup> aflevering van de podcast Planeet Circul'air.</li> <li>Herbeluister hier: Aflevering 2: Asbest in Vlaanderen - Planeet Circul'air   Podcast on Spotify</li> <li>Meer info vindt u stoeds op www.asbestinfo.be &lt;</li> <li>Meer info vindt u stoeds op www.asbestinfo.be </li> <li>Meer info vindt u stoeds op www.asbestinfo.be </li> </ul>                                                                                                    |                                                                         | 0.0.2                                                                                                    |                                                      |
| <ul> <li>Aantal gecertificeerde asbestdeskundigen: 1042</li> <li>Aantal gefinaliseerde asbestattesten: 75.195</li> <li>Percentage asbestveilig / niet-asbestveilig: 59% / 41%</li> <li>Podcast Planeet Circul'air: aflevering 2 asbest in Vlaanderen</li> <li>Hoe komt het dat er zoveel asbest in Vlaanderen aanwezig is? Is dat gevaarlijk? En vooral: hoe geraken we daar vanaf? Sven De Mulder van Team Asbestafbouw van de OVAM beantwoordt deze prangende vragen de 2<sup>de</sup> aflevering van de podcast Planeet Circul'air.</li> <li>Herbeluister hier: Aflevering 2: Asbest in Vlaanderen - Planeet Circul'air   Podcast on Spotify</li> <li>Meer info vinct u steeds op www.asbestinfu.be &lt;</li> <li>Meer info vinct u steeds op www.asbestinfu.be &lt;</li> <li>Meer Maken WE OVAM</li> <li>Samen Maken WE OVAM</li> <li>Stationsstraat 110 - 2800 MECHELEN T015 284 284</li> </ul>                                                                                                    | Cijiers op 04/05/2                                                      | 023                                                                                                    |                                                      |
| <ul> <li>Aantal gefinaliseerde asbestattesten: 75.195</li> <li>Percentage asbestveilig / niet-asbestveilig: 59% / 41%</li> <li>Podcast Planeet Circul'air: aflevering 2 asbest in Vlaanderen</li> <li>Hoe komt het dat er zoveel asbest in Vlaanderen aanwezig is? Is dat gevaarlijk? En vooral: hoe geraken we daar vanaf? Sven De Mulder van Team Asbestafbouw van de OVAM beantwoordt deze prangende vragen de 2<sup>de</sup> aflevering van de podcast Planeet Circul'air.</li> <li>Herbeluister hier: Aflevering 2: Asbest in Vlaanderen - Planeet Circul'air   Podcast on Spotify</li> <li>Meer info vindt u steeds op www.asbestinfo.be </li> <li>Meer info vindt u steeds op www.asbestinfo.be </li> <li>Meer info vindt u steeds op www.asbestinfo.be </li> <li>Meer info vindt u steeds op www.asbestinfo.be </li> </ul>                                                                                                    | <ul> <li>Aantal gecertificee</li> </ul>                                 | rde asbestdeskundigen: 1042                                                                                                    |                                                      |
| <ul> <li>Percentage asbestveilig / niet-asbestveilig: 59% / 41%</li> <li>Podcast Planeet Circul'air: aflevering 2 asbest in Vlaanderen</li> <li>Hoe komt het dat er zoveel asbest in Vlaanderen aanwezig is? Is dat gevaarlijk? En vooral: hoe geraken we daar vanaf? Sven De Mulder van Team Asbestafbouw van de OVAM beantwoordt deze prangende vragen de 2<sup>de</sup> aflevering van de podcast Planeet Circul'air.</li> <li>Herbeluister hier: Aflevering 2: Asbest in Vlaanderen - Planeet Circul'air   Podcast on Spotify</li> <li>Meer info vindit u steedis op www.asbestimfo.be &lt;</li> <li>Meer info vindit u steedis op www.asbestimfo.be &lt;</li> <li>Meer info vindit u steedis op www.asbestimfo.be &lt;</li> </ul>                                                                                                    | Aantal gefinaliseer                                                     | de asbestattesten: 75.195                                                                                                    |                                                      |
| Podcast Planeet Circul'air: aflevering 2 asbest in Vlaanderen         Hoe komt het dat er zoveel asbest in Vlaanderen aanwezig is? Is dat gevaarlijk? En vooral: hoe geraken we daar vanaf? Sven De Mulder van Team Asbestafbouw van de OVAM beantwoordt deze prangende vragen de 2 <sup>de</sup> aflevering van de podcast Planeet Circul'air.         Herbeluister hier: Aflevering 2: Asbest in Vlaanderen - Planeet Circul'air   Podcast on Spotify         > Meer info vindt u steeds op www.asbestinfo.be <                                                                                                    | <ul> <li>Percentage asbest</li> </ul>                                   | veilig / niet-asbestveilig: 59% / 41%                                                                                                    |                                                      |
| Hoe komt het dat er zoveel asbest in Vlaanderen aanwezig is? Is dat gevaarlijk? En vooral: hoe geraken we<br>daar vanaf? Sven De Mulder van Team Asbestafbouw van de OVAM beantwoordt deze prangende vragen<br>de 2 <sup>de</sup> aflevering van de podcast Planeet Circul'air.<br>Herbeluister hier: Aflevering 2: Asbest in Vlaanderen - Planeet Circul'air   Podcast on Spotify<br>Meer info vindt u steeds op www.asbestinfo.be <<br>Meer info vindt u steeds op www.asbestinfo.be <<br>Meer info vindt u steeds op www.asbestinfo.be <<br>Meer info vindt u steeds op www.asbestinfo.be <<br>Meer info vindt u steeds op www.asbestinfo.be <<br>Meer info vindt u steeds op www.asbestinfo.be                                                                                                    | Podcast Planoot                                                         | Circul'air: aflevering 2 ashest in                                                                                                    | vlaanderen                                           |
| Hoe komt het dat er zoveel asbest in Vlaanderen aanwezig is? Is dat gevaarlijk? En vooral: hoe geraken we<br>daar vanaf? Sven De Mulder van Team Asbestafbouw van de OVAM beantwoordt deze prangende vragen<br>de 2 <sup>de</sup> aflevering van de podcast Planeet Circul'air.<br>Herbeluister hier: Aflevering 2: Asbest in Vlaanderen - Planeet Circul'air   Podcast on Spotify<br>Meer info vindt u steedis op www.asbestinfo.be <<br>Merrino vindt u steedis op www.asbestinfo.be <<br>Merrino vindt u steedis op www.asbestinfo.be <<br>Merrino vindt u steedis op www.asbestinfo.be <<br>Merrino vindt u steedis op www.asbestinfo.be <<br>Merrino vindt u steedis op www.asbestinfo.be                                                                                                    | - Foucast Flameet                                                       | oncur an, anevening z aspest if                                                                                                    |                                                      |
| A station of the second de cover de locate presentation de cover de cover de cove                                                                                                    | Hoe komt het dat er zover                                               | el asbest in Vlaanderen aanwezig is? Is dat gev                                                                                          | aarlijk? En vooral: hoe geraken we                   |
| Herbeluister hier: Aflevering 2: Asbest in Vlaanderen - Planeet Circul'air   Podcast on Spotify         > Meer info vindt u steeds op www.asbestinfo.be          SAMEN MAKEN WE MORGEN MOOIER         OVAM         Stationsstraat 110 - 2800 MECHELEN         To15 284 284                                                                                                    | de 2 <sup>de</sup> aflevering van de p                                  | odcast Planeet Circul'air.                                                                                                    | niwoordi deze prangende vragen i                     |
| <ul> <li>Meer info vindt u steeds op www.asbestinfo.be </li> <li>Meer info vindt u steeds op www.asbestinfo.be </li> </ul>                                                                                                    | Herbeluister hier: Afleverir                                            | ng 2: Asbest in Vlaanderen - Planeet Circul'air                                                                                          | Podcast on Spotify                                   |
| SAMEN MAKEN WE<br>MORGEN MOOIER<br>MORGEN MOOIER<br>OVAM<br>Stationsstraat 110 - 2800 MECHELEN<br>T 015 284 284                                                                                                    | > Moor inf                                                              | o vindt u stoode op www.                                                                                                    | sheetinfo ho c                                       |
| SAMEN MAKEN WE<br>MORGEN MOOIER<br>MOOIER<br>M |                                                                         | o vindi di steeds op www.a                                                                                                    | abeauno.be <                                         |
| MORGEN MOOIER<br>VAN<br>Stationsstraat 110 - 2800 MECHELEN<br>T 015 284 284                                                                                                    |                                                                         |                                                                                                    |                                                      |
|                                                                                                    |                                                                         |                                                                                                    |                                                      |
|                                                                                                    | SAMEN MAK<br>MORGEN M                                                   | EN WE OVAM<br>OOIER Stationsstraat 110 - 2800 MECHELE                                                                                    | EN                                                   |

U krijgt deze e-mail omdat u volgens onze gegevens bent ingeschreven voor deze nieuwsbrief.